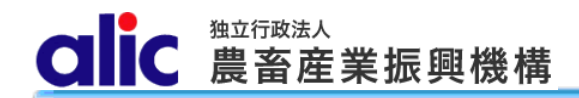

# 独立行政法人農畜産業振興機構

# 売買用 Web サイト

# 操作マニュアル

—売買手続届出編—

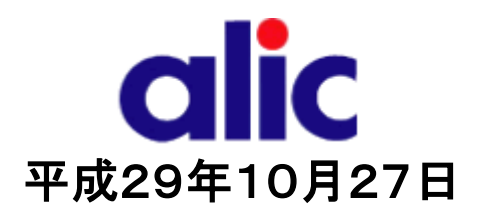

# 目次

| Ιt | ්න්ද |                                                   | 4          |
|----|------|---------------------------------------------------|------------|
| 1  | 売    | 買手続届出書について                                        | 5          |
| 1  | .1   | 売買手続届出書とは                                         | 5          |
| 1  | .2   | ログイン ID 通知書                                       | 5          |
| 1  | .3   | 登録内容に変更があった場合                                     | 5          |
| 1  | .4   | 事務代行業者(通関業者)                                      | 5          |
| 1  | .5   | 承諾書(写し)の送付先                                       | 5          |
| 2  | 売    | 買手続届出書の作成と提出(WebサイトのログインIDを保有していない場合)             | 7          |
| 2  | 2.1  | 概要(WebサイトのログインID取得までの流れ)                          | 7          |
| 2  | 2.2  | 売買手続届出書の作成方法                                      | 7          |
| 2  | 2.3  | 売買手続届出書情報の入力(概要)                                  | 8          |
| 2  | 2.4  | 入力完了                                              | 9          |
| 2  | 2.5  | 売買手続届出書の送付                                        | _ 10       |
| 3  | 項    | 目の説明                                              | _ 11       |
| 3  | 8.1  | 会社情報                                              | _ 11       |
| 3  | 3.2  | 部署情報                                              | _ 12       |
|    | 3.2. | 1 部署                                              | 13         |
|    | 3.2. | .2 事務代行業者                                         | 14         |
| 4  | 3.2. |                                                   | _15<br>_16 |
| 4  | l.1  | 仮パスワードの発行                                         | <br>17     |
| 4  | 1.2  | ログイン                                              | _ 18       |
| 4  | 1.3  | マイページトップ(ログイン後トップページ)                             | _ 19       |
| 5  | 売    | 買手続届出書情報の変更と、売買手続届出書の提出(既に売買用WebサイトのIDを保有している場合)_ | _20        |
| 5  | 5.1  | 売買手続届出書情報の変更                                      | _ 20       |
| 6  | 委任   | 任状の提出                                             | _21        |

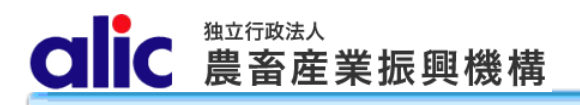

## 7 パスワードの変更\_\_\_\_\_

8 付録(様式集)\_\_\_\_\_

22 23

# はじめに

本マニュアルは、独立行政法人農畜産業振興機構売買用 Web サイト(以下「Web サイト」という。)のうち、売買手 続届出の操作を説明するものです。

Web サイトを利用する際はログインIDとパスワードが必要です。利用するためには、本マニュアルにより新規登録を行い、ログインID と仮パスワードを取得する必要があります。

「ログイン ID とパスワードについては利用者を特定するものであり、守秘義務及びセキュリティの確保が必要です。 利用に際しまして、利用者自身が責任をもって管理するものとします。

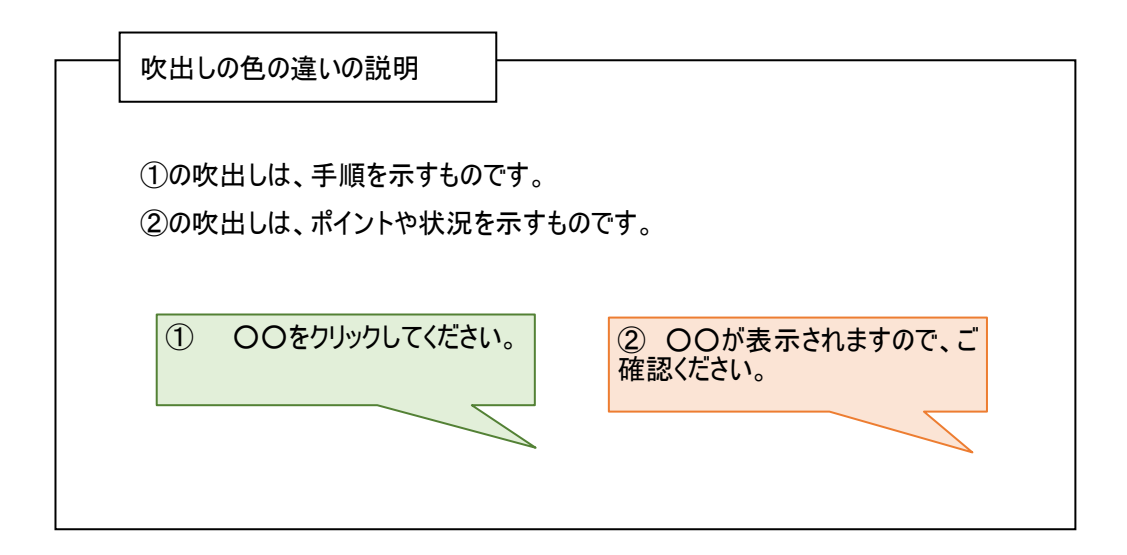

- ※ 本マニュアルは、指定糖売買要領に基づく手続きを、Web サイトを利用して行っていただくためのものです。マニュア ルに記載されていない事項については、指定糖売買要領をご確認ください。(要領はシステム上で確認・ダウンロー ドできます。)
- ※ Web サイトに関する問い合わせ先
   独立行政法人農畜産業振興機構 特産調整部輸入調整課
   電話 : 03-3583-8396
   メールアドレス: alic-sugar01@alic.go.jp

CIC 農畜産業振興機構

## 1 売買手続届出書について

#### 1.1 売買手続届出書とは

機構売買を行うためには、事前に売買手続届出書により登録を行う必要があります。 売渡申込者は、売買手続届出書により届け出た対象品目のみ売買を行うことができます。 また、売買手続届出書の提出は、売渡申込者が行う手続きであって、売買事務手続を代行させる者(以下

「通関業者」という。)は行うことができません。

#### 1.2 ログイン ID 通知書

売買手続届出書に押印のうえ、機構に郵送し、機構が承認した後、機構からログイン ID 通知書を送付します。 ログイン ID 通知書には Web サイトのログインに必要なログイン ID が記載されています。パスワードは自ら設定してく ださい。

#### 1.3 登録内容に変更があった場合

届出内容に変更があった場合は、売買手続届出書を書面にて再提出していただく必要があります。

なお、担当者情報欄及承諾書の送付先の変更に限り Web サイトのマイページを通じて電子データのみで届け 出ることができます。

#### 1.4 事務代行業者(通関業者)

通関業者に機構売買手続を委託する場合は、マイページから通関業者を登録することで、通関業者用のログ イン ID を発行することができます。

複数の売渡申込者から委託を受けている通関業者は、売渡申込者ごとに Web サイトのログイン ID を発行しま すのでご注意ください。

売渡申込者を通じて登録された通関業者の情報に変更があった場合は、売渡申込書に変更手続を依頼して ください。

注意 通関業者はWebサイトのうち一部機能の利用が制限されます。
 (通関業者が利用できない機能)
 ・売買申込者情報等の編集
 ・担保の管理
 ・売買申込者の通知数量・関税割当の閲覧

#### 1.5 承諾書(写し)の送付先

機構売買そのものは売渡申込者が行い、通関手続のみを通関業者に委託している場合は承諾書(写し)の 送付先に通関業者の情報を登録することで、通関時に必要な承諾書の写しをメールで送付することができます (ログイン ID の発行はなし)。 (参考)1.4 事務代行業者(通関業者)と1.5 承諾書(写し)の送付先の違い(イメージ図)

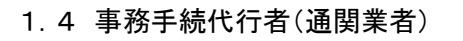

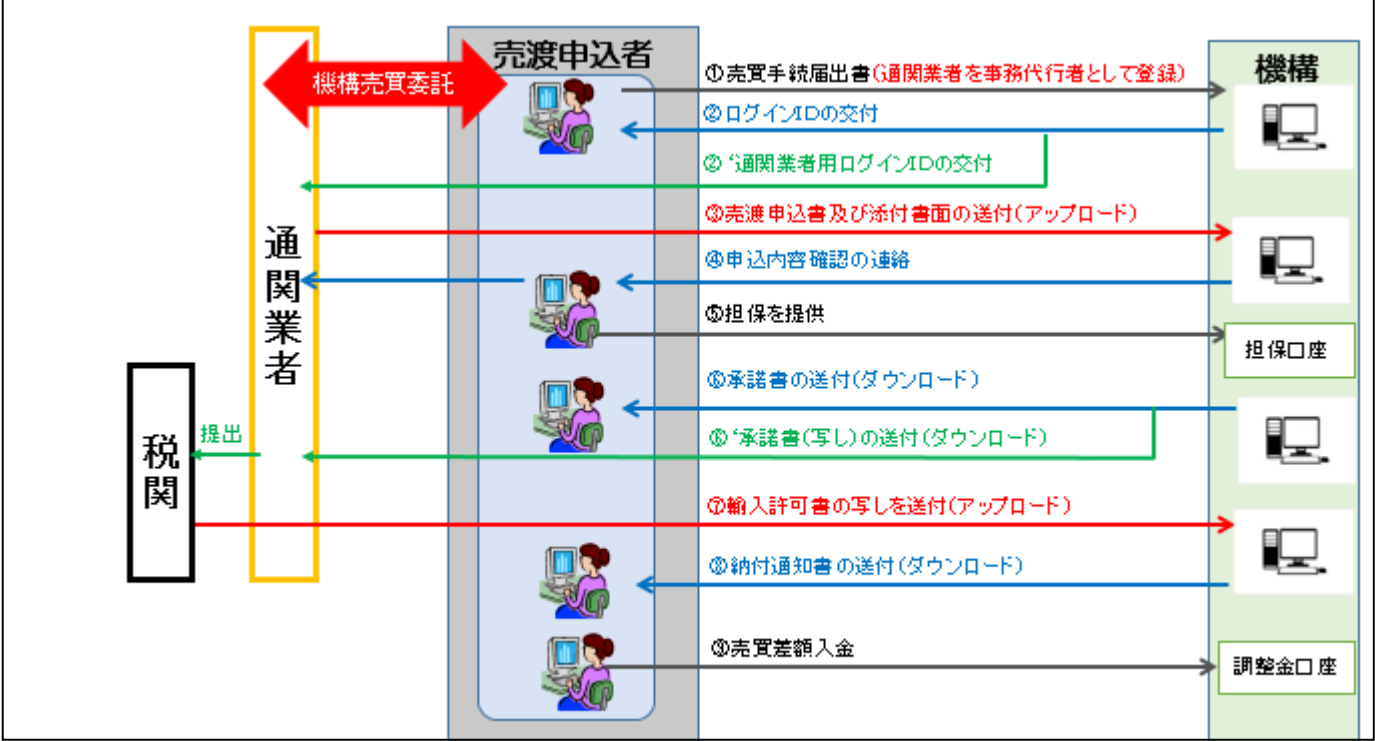

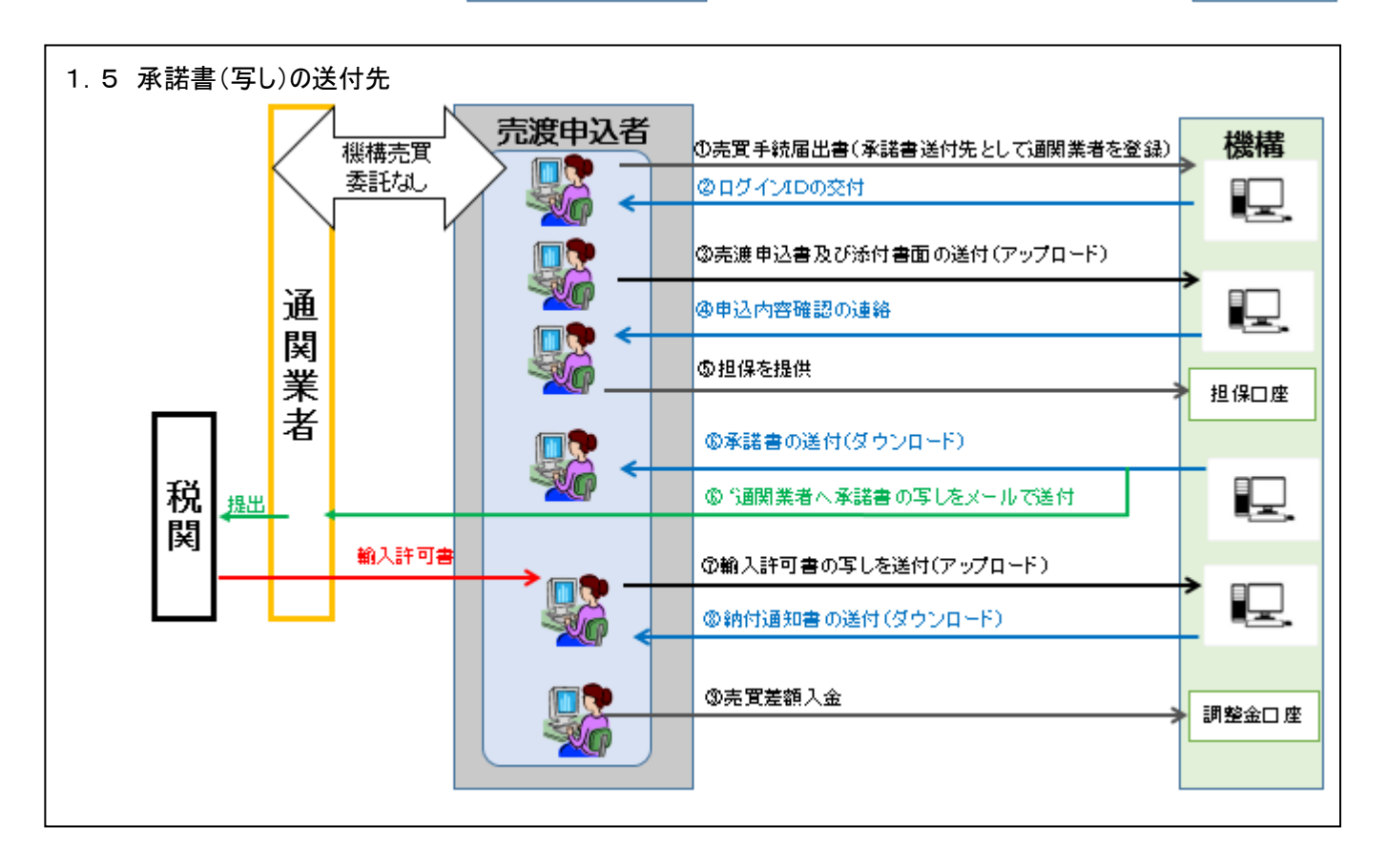

# 2 売買手続届出書の作成と提出(WebサイトのログインIDを保有していない場合)

#### 2.1 概要(WebサイトのログインID取得までの流れ)

- 1. Webサイトのトップページから、売買手続届出書に必要な情報を入力します。
- 2. 完成した「売買手続届出書」のPDFをダウンロードし、印刷・押印して機構へ送付します。
- 3. 機構から送付される「ログイン ID 通知書」に記載のログイン ID で Web サイトにログインします。

### 2.2 売買手続届出書の作成方法

以下の URL を開き、

「売買手続届出書 情報入力」画面へ進んでください。

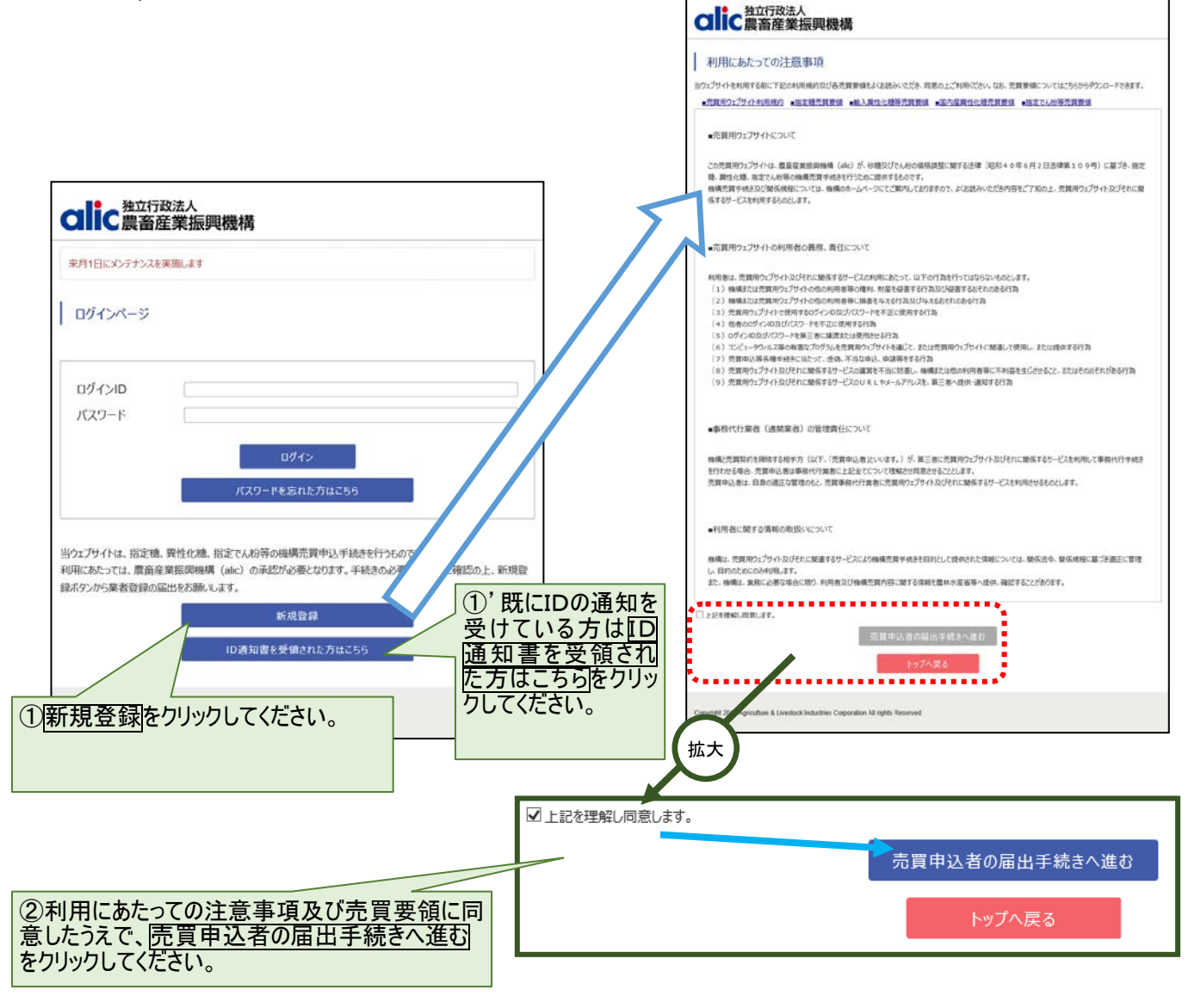

CLIC 農畜産業振興機構

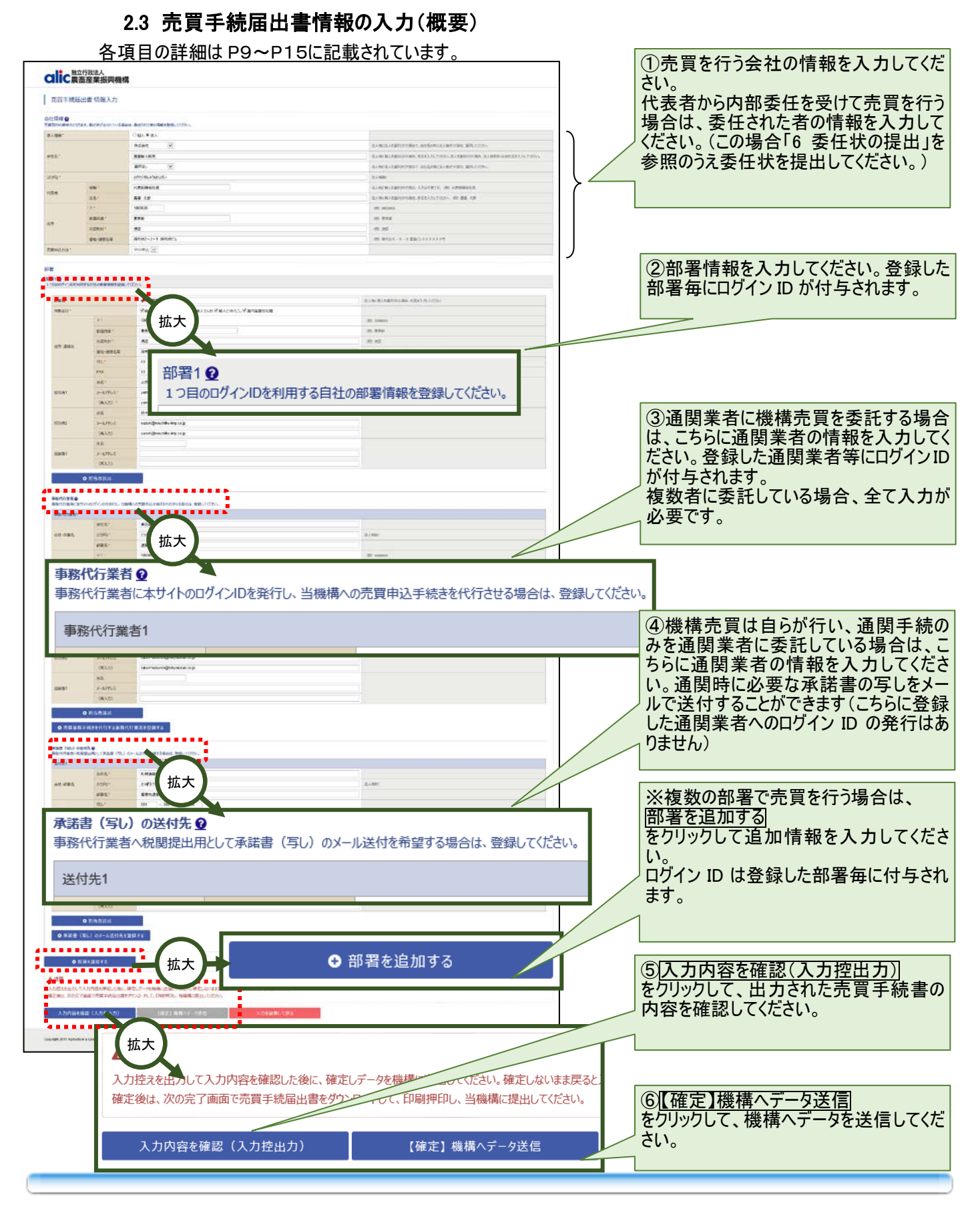

# 2.4 入力完了

| つじて<br>融立行政法人<br>農畜産業振興機構                                                                        |          |
|--------------------------------------------------------------------------------------------------|----------|
| 売買手続届出書 入力完了                                                                                     |          |
| 入力内容から「売買手続届出書」が作成されました。                                                                         | 「届出書をダウン |
| 「売買手続届出書」をダウンロードし、印刷・押印のうえ、原本を当機構まで提出してください。<br>機構で内容を確認し、当サイトのログインIDを記載した通知書を郵送いたしますので、しばらくお待ちく |          |
| 売買手続届出書                                                                                          |          |
| 次頁のとおり、売買手続届出書を<br>売買手続届出書の提出先:<br>印刷し、押印のうえ、原本を機構へ                                              |          |
| 〒1068635 東京都港区麻布台2-2-1麻布台ビル<br>独立行政法人農畜産業振興機構 特産調整部輸入調整課<br>TEL:03-3583-0001                     |          |
| トップへ戻る                                                                                           |          |
| Copyright 2017 Agriculture & Livestock Industries Corporation All rights Reserved.               |          |

#### 2.5 売買手続届出書の送付

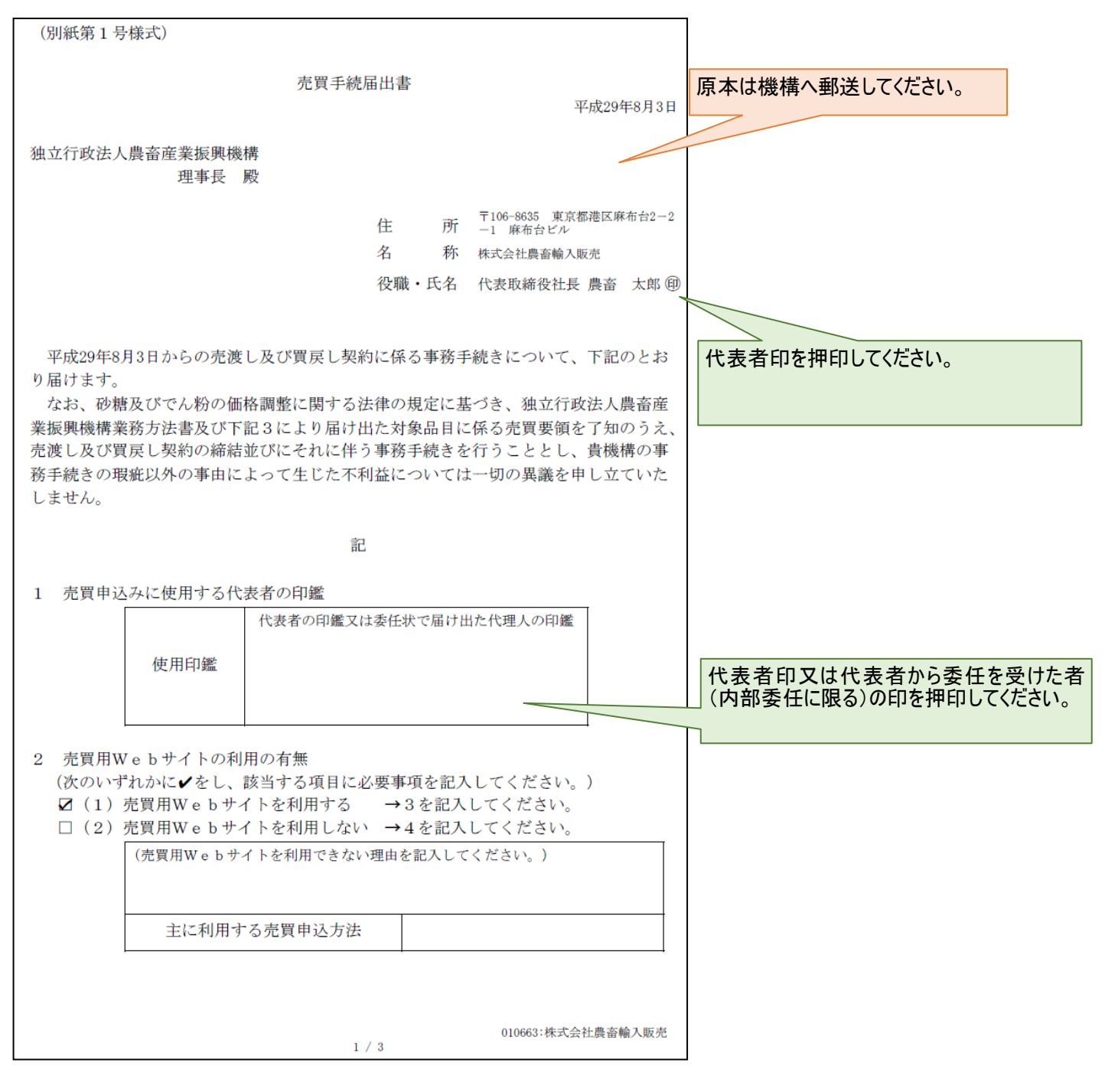

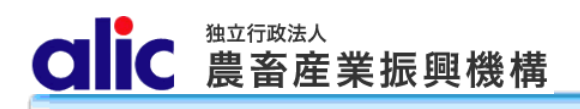

# 3 項目の説明

## 3.1 会社情報

売買手続届出書を作成する場合、入力必須です。

| 会社情報 🔮<br>売買契約の相手方となります |         |                |             |           |
|-------------------------|---------|----------------|-------------|-----------|
| 法人種類 *                  |         | ○個人            | 「個人」の場合は会社  | 情報を入力する前に |
|                         |         | 株式会社           | 機構にご連絡ください。 | )         |
| 会社名*                    |         | 農畜輸入販売         |             |           |
|                         |         | 選択なし ▼         |             |           |
| ふりがな *                  |         | のうちくゆにゅうはんぱい   |             |           |
| 化主老                     | 役職 *    | 代表取締役社長        |             |           |
| TWARE                   | 氏名*     | 農畜 太郎          |             |           |
|                         | ⊤*      | 1068635        |             |           |
| AT THE                  | 都道府県*   | 東京都            |             |           |
| 1±771                   | 市区町村 *  | 港区             |             |           |
|                         | 番地·建物名等 | 麻布台2-2-1 麻布台ビル |             |           |
| 売買申込方法 *                |         | Web申込 🖌        |             |           |

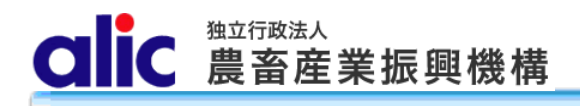

### 3.2 部署情報

部署の情報は、以下の3つから構成されます。

- 1. 部署の情報
- 2. 事務代行業者(通関業者)の情報
- 3. 承諾書(写し)の送付先

部署は複数登録可能です。

Webサイトを利用するためのログイン ID は、部署毎に1つずつ発行されます。

また、通関業者の場合、Webサイトを利用するためのログイン ID は、1 社に 1 つずつ発行されます。

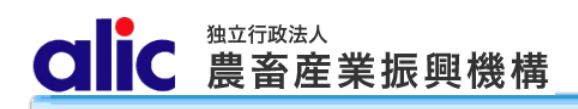

3.2.1部署

| 部署    |           |                |                           | 売買対象品目のみにチェックを入れてくだ<br>さい。              |
|-------|-----------|----------------|---------------------------|-----------------------------------------|
| 部署1 😧 | ンIDを利用する自 | 社の部署情報を登録してくださ | \$U\_                     |                                         |
|       |           |                |                           |                                         |
| 部署名*  |           |                | 輸入調整事業部                   |                                         |
| 対象品目  | *         |                | ■ 輸入指定糖 ■ 輸入異性化糖 ■ 輸入でんお  | ♂ ■ 輸入とうもろこし ■ 国内産異性化糖                  |
|       |           | 〒*             | 1068635                   |                                         |
|       |           | 都道府県 *         | 東京都                       |                                         |
|       | 20 AL     | 市区町村*          | 港区                        |                                         |
| 任所・連  | 住所・連絡先    | 番地·建物名等        | 麻布台2-2-1 麻布台第二ビル          |                                         |
|       |           | TEL*           | 03 - 3583 - 8396          | スに送信されます。<br>コッキュアンジョン                  |
|       |           | FAX            | 03 - 3583 - 8762          |                                         |
|       |           | 氏名*            | 山田太郎                      |                                         |
| 担当者1  | 担当者1      | メールアドレス*       | yamada@nouchiku-imp.co.jp |                                         |
|       |           | (再入力)*         | yamada@nouchiku-imp.co.jp |                                         |
|       |           | 氏名             | 鈴木 太郎                     |                                         |
| 担当者2  | 担当者2      | メールアドレス        | suzuki@nouchiku-imp.co.jp |                                         |
|       |           | (再入力)          | suzuki@nouchiku-imp.co.jp |                                         |
|       |           | 氏名             |                           | 担当者が4人以上の場合は、                           |
| 担当者3  |           | メールアドレス        |                           | <u> +担当者追加 </u><br> をクリックして、担当者の情報を追加入力 |
|       |           | (再入力)          |                           | してください。                                 |
|       |           |                |                           |                                         |
|       | ● 担       | 当者追加           |                           |                                         |

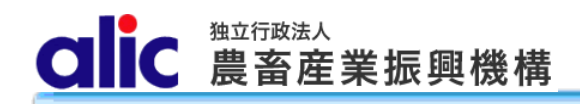

#### 3.2.2事務代行業者

| 事務代行業者 2<br>事務代行業者に本サイト | のログインIDを発行し、当機構への | )売買申込手続きを代行させる場合は、登録してくた       | <u> </u> さい。                |                                                                           |
|-------------------------|-------------------|--------------------------------|-----------------------------|---------------------------------------------------------------------------|
| 事務代行業者1                 |                   |                                |                             |                                                                           |
|                         | 会社名*              | 東京通関株式会社                       |                             |                                                                           |
| 会社·部署名                  | ふりがな *            | とうきょうつうかん                      |                             |                                                                           |
|                         | 部署名*              | 通関課                            |                             |                                                                           |
|                         | ⊤*                | 1000000                        |                             |                                                                           |
|                         | 都道府県*             | 東京都                            |                             |                                                                           |
| 什可。這級生                  | 市区町村*             | 大田区                            |                             |                                                                           |
| 11月7月,注荷元               | 番地·建物名等           | 蒲田99丁目                         | ログインID情                     | 」<br>青報は担当者1の方のメールアド                                                      |
|                         | TEL*              | 03 - 9999 - 9999               | レスに送信る<br>担当者2及             | されます。<br>び3の方へは送付されません。                                                   |
|                         | FAX               | 03 - 9999 - 8888               |                             |                                                                           |
|                         | 氏名*               | 東京 次郎                          |                             |                                                                           |
| 担当者1                    | メールアドレス*          | tokyo-jiroh@tokyotukan.co.jp   |                             |                                                                           |
|                         | (再入力)*            | tokyo-jiroh@tokyotukan.co.jp   |                             |                                                                           |
|                         | 氏名                | 通関 三郎                          |                             |                                                                           |
| 担当者2                    | メールアドレス           | tukan-saburoh@tokyotukan.co.jp | 通関業者                        |                                                                           |
|                         | (再入力)             | tukan-saburoh@tokyotukan.co.jp | して日本書                       |                                                                           |
|                         | 氏名                |                                | をクリックし                      | して、担当者の情報を追加入力                                                            |
| 担当者3                    | メールアドレス           |                                | UCCEE                       | , ' <sub>0</sub>                                                          |
|                         | (再入力)             |                                |                             |                                                                           |
| •                       | 担当者追加             |                                | 委託する                        | 」<br>ら事務代行者が複数いる場合                                                        |
| ● 売買事務手編                | 売きを代行する事務代行業      | き者を登録する                        | は、<br>十売買引<br>業者を登<br>あしてくた | <u>■務手続きを代行する事務代行</u><br><u>:録する </u><br>して通関業者の情報を追加入<br><sup>:さい。</sup> |
|                         |                   |                                |                             |                                                                           |

[注意点]

売買手続届出書の変更

通関業者の届出情報に変更があった場合は、売渡申込者が変更してください。

通関業者は売買手続届出書の手続き自体ができません。

## 3.2.3承諾書(写し)の送付先

| 承諾書(写し)の送付先<br>事務代行業者へ税関提出 | 2<br>目として承諾書(写し)のメーノ | レ送付を希望する場合は、登録してください。      |                                                      |
|----------------------------|----------------------|----------------------------|------------------------------------------------------|
| 送付先1                       |                      |                            |                                                      |
|                            | 会社名*                 | 札幌通関代行株式会社                 |                                                      |
| 会社·部署名                     | ふりがな *               | さっぽろつうかんだいこう               |                                                      |
|                            | 部署名 <mark>*</mark>   | 農産物通関部                     |                                                      |
|                            | TEL*                 | 001 - 000 - 0000           |                                                      |
| 連絡先                        | FAX                  | 001 - 000 - 0001           |                                                      |
|                            | 氏名 *                 | 農産 花子                      |                                                      |
| 担当者1                       | メールアドレス *            | nousan@sapporotsukan.co.jp |                                                      |
|                            | (再入力) *              | nousan@sapporotsukan.co.jp |                                                      |
|                            | 氏名                   |                            |                                                      |
| 担当者2                       | メールアドレス              |                            | 承諾書(写し)の送付先の担当者が 4 人                                 |
|                            | (再入力)                |                            | 以上の場合は、 日田当者追加                                       |
|                            | 氏名                   |                            | をクリックして、担当者の情報を追加入力                                  |
| 担当者3                       | メールアドレス              |                            |                                                      |
|                            | (再入力)                |                            | 承諾書(写し)の送付先が複数ある場                                    |
| ● 担                        | 当者追加                 |                            | 合、<br>十承諾書(写し)のメール送付先を登録                             |
| ● 承諾書(写し)                  | のメール送付先を登録           | する                         | <u>する </u><br>をクリックして、承諾書(写し)の送付先の<br>情報を追加入力してください。 |

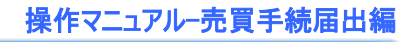

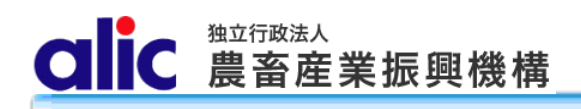

# 4 ログインIDの取得

売買手続届出書を機構に送付すると、後日、機構から「ログイン ID 通知書」が郵送されます。 「ログイン ID 通知書」は、登録した通関業者へも郵送されます。それぞれの ID は異なります。

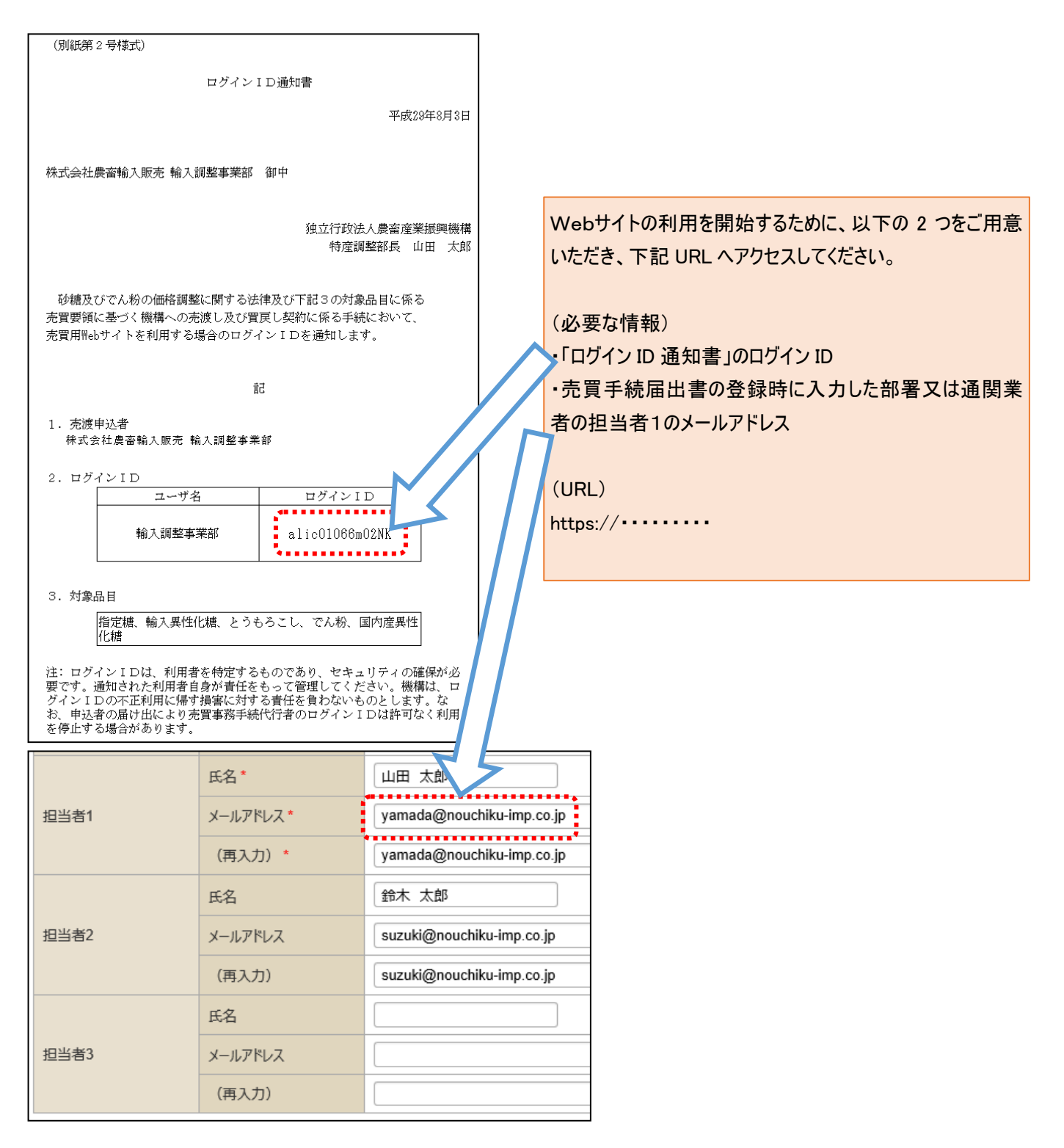

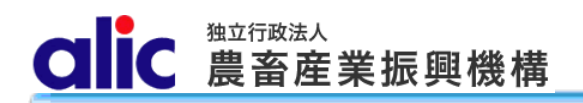

### 4.1 仮パスワードの発行

「ログイン ID 通知書」受領後、以下の手順で、ログインに必要な仮パスワードを取得します。 手順は、通関業者の方も同じです。

| 2100 独立行政法人<br>使業の目的に対応する<br>来月1日にメンテナンスを実施します                                                                                                    | ②「ログイン ID 通知書」のログイン ID と、売<br>買手続届出時に入力したメールアドレスを<br>入力し、 <u>仮パスワード発行</u> をクリックしてください。                                                                                                    |
|----------------------------------------------------------------------------------------------------|----------------------------------------------------------------------------------------------------|
| ログインページ                                                                                                    | A A A A A A A A A A A A A A A A A A A                                                                                                    |
| ログインID<br>パスワード<br>パスワード<br>パスワードを忘れた方はご5ら                                                                                                    | <b>東ノパスワード発行</b><br>ダインIDと登録されているメールアドレスを入力してください。<br>、力したメールアドレス宛に仮パスワードを送信します。<br>ダインID alic01065m02NK<br>ールアドレス yamada@nouchiku-imp.co.jp                                                                                                    |
| 当ウェブサイトは、指定糖、異性化糖、指定でん粉等の機構売買申込手続きを行うものです。<br>利用にあたっては、農畜産業振興機構(alic)の承認が必要となります。手続きの必要性を機構に<br>録ボタンから業者登録の届出をお願いします。<br>新規登録<br>ID通知書を受領された方はこちら | 仮パスワード発行<br>トップへ戻る                                                                                                    |
| 。<br>① <u>ID 通知書を受領された方はこちら</u> をクリッ<br>クしてください。                                                                                                  | ght 2017 Agriculture & Livestock Corporation All rights Reserved.                                                                                                    |
| ③巻録 たソールマドレフ(相当者1の古                                                                                                    | 株式会社農畜輸入販売輸入調整事業部ご担当者様<br>ログインID通知書で通知したログインIDとこちらのメールアドレスにより、<br>売買用Webサイト仮パスワード発行の申込がありました。<br>ログインIDと以下の仮パスワードでログインし、新しいパスワードを設定してください。<br>● 仮パスワード: qB\$ZqLY\$1wYh                                                                                                    |
| しまないステールが送信されるので、仮パスワード<br>控えてください。                                                                                                    | <ul> <li>あメールの内容についてのお問い合わせは、下記の連絡先までお願いします。</li> <li>〒106-8635 東京都港区麻布台2-2-1麻布台ビル<br/>独立行政法人農畜産業振興機構</li> <li>特産調整部 輸入調整課</li> <li>日定糖</li> <li>TEL : 03-3583-8396</li> <li>FAX : 03-3583-8169</li> <li>E-MAIL : alic-sugar01@alic.go.jp</li> <li>でん粉、とうもろこし、国内産異性化糖、輸入異性化糖</li> <li>TEL : 03-3583-8545</li> <li>FAX : 03-3583-8145</li> <li>E-MAIL : alic-starch01@alic.go.jp</li> </ul> |

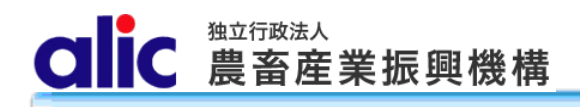

## 4.2 ログイン

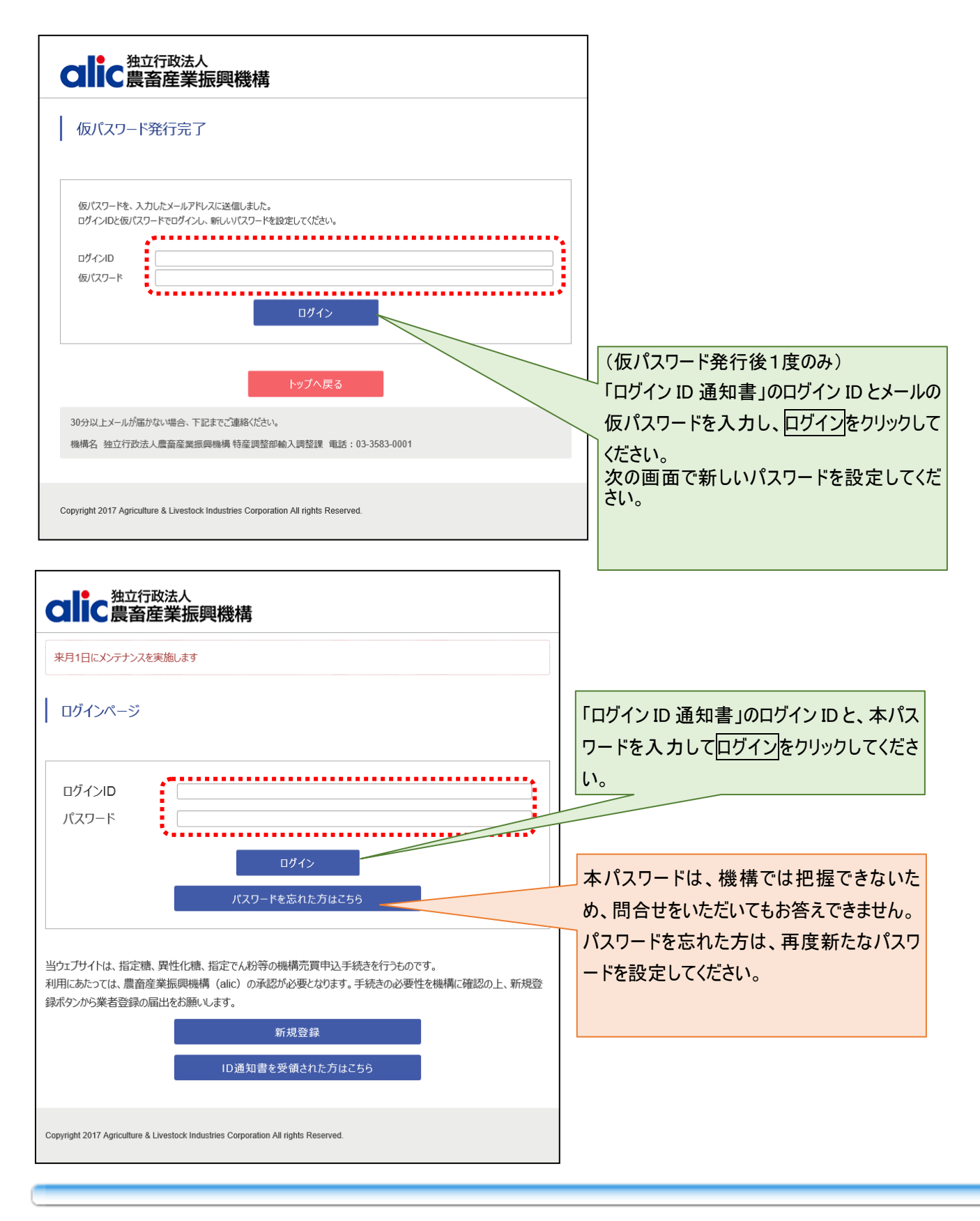

Clic 農畜産業振興機構

# 4.3 マイページトップ(ログイン後トップページ)

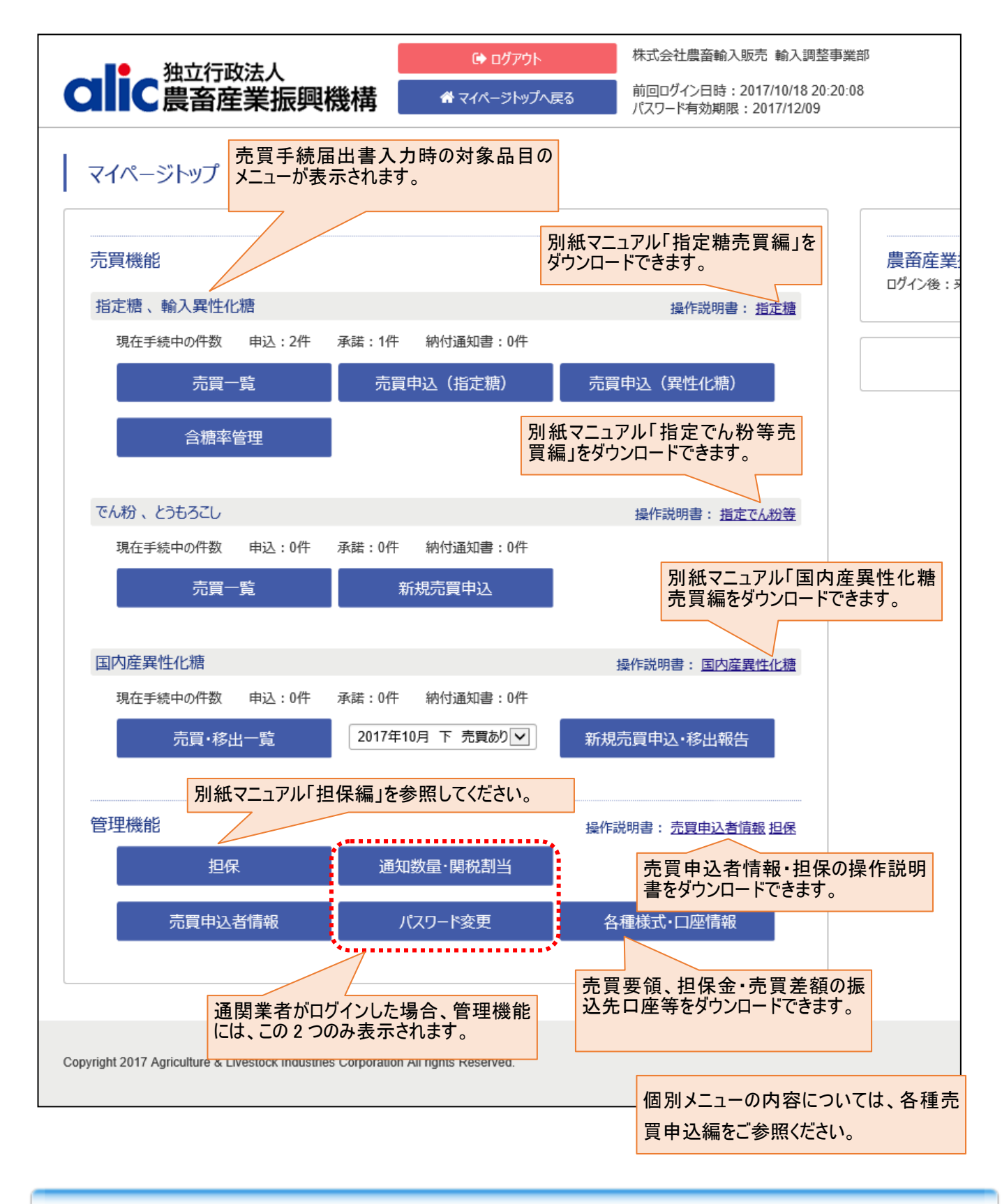

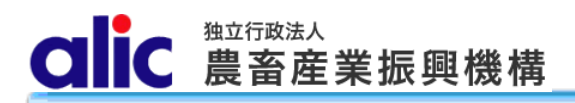

5 売買手続届出書情報の変更と、売買手続届出書の提出(既に売買用WebサイトのIDを

保有している場合)

5.1 売買手続届出書情報の変更

| へ<br>建立行政法人<br>豊畜産業振興機構                                         | ● ログアウト<br>谷 マイページトップへ長            | 株式会社農畜輸入販売輸入調整事<br>前回ログイン日時:<br>パスワード有効期限:2017/10/02 |
|-----------------------------------------------------------------|------------------------------------|------------------------------------------------------|
| マイページトップ                                                        |                                    |                                                      |
| 管理機能                                                            | 通知数量·関税割当                          |                                                      |
| 売買申込者情報                                                         | パスワード変更                            | 各種様式                                                 |
| 広大<br>Copyright 2017 Agriculture & Livestock Industries Corpora | 売買申込<br>ation All rights Reserved. | <u>人</u> 者情報                                         |

マイページトップから、以下の手順で、届出情報の変更を行ってください。

- 1. 「売買申込者情報」をクリックしてください。
- 2. 「利用にあたっての注意事項」が表示されますので、同意のうえ売買申込者の届出手続へ進む をクリックしてください。
- 3. 以降の操作は、「2.2 売買手続届出書の作成」を参照してください(P7)。

# 6 委任状の提出

代表者から内部委任を受けて売買を行う場合は、売買手続届出書のほかに委任状の提出が必要です。

マイページトップの管理機能各種様式又は機構ホームページ(https://www.alic.go.jp/t-yunyu/tochosei02\_000078.html) から様式をダウンロードし、必要事項を記入の上、機構まで書面で提出してください。(メール・FAXは不可)

7 パスワードの変更

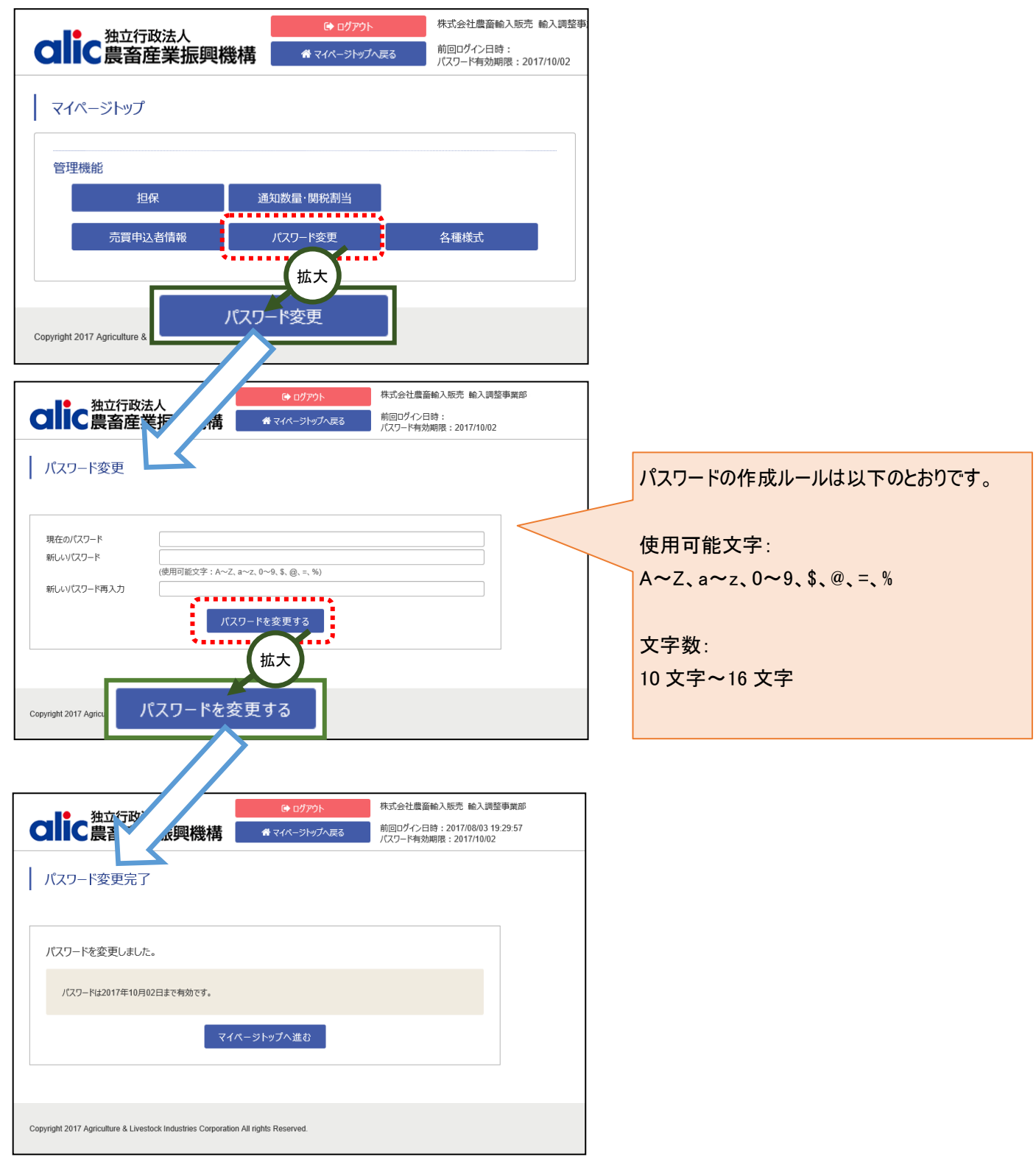

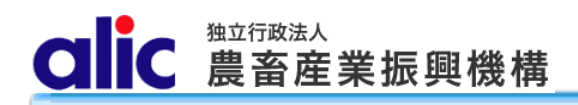

# 8 付録(様式集)

(1) 売買手続届出

| (別紙第1号様式)                                      |                    |  |  |  |  |  |  |
|------------------------------------------------|--------------------|--|--|--|--|--|--|
| 売買手続届出書                                        |                    |  |  |  |  |  |  |
|                                                |                    |  |  |  |  |  |  |
| 独立行政法人農畜産業振興機構                                 |                    |  |  |  |  |  |  |
| 理事長 殿                                          |                    |  |  |  |  |  |  |
|                                                | 住所                 |  |  |  |  |  |  |
|                                                | 名称                 |  |  |  |  |  |  |
|                                                | 役職・氏名 印            |  |  |  |  |  |  |
|                                                |                    |  |  |  |  |  |  |
| 平成 在 日 日からの売渡し及び買豆し契約                          | に係る東森毛続について 下記のとおり |  |  |  |  |  |  |
| 届けます。                                          |                    |  |  |  |  |  |  |
| なお、砂糖及びでん粉の価格調整に関する法律に                         | 基づき、独立行政法人農畜産業振興機構 |  |  |  |  |  |  |
| 業務方法書及び下記3により届け出た対象品目に係                        | る売買要領を了知のうえ、売渡し及び買 |  |  |  |  |  |  |
| 戻し契約の締結並びにそれに伴う事務手続きを行う                        | こととし、貴機構の事務手続の瑕疵以外 |  |  |  |  |  |  |
| の事由によって生じた不利益については一切の異議                        | を申し立ていたしません。       |  |  |  |  |  |  |
|                                                |                    |  |  |  |  |  |  |
| 記                                              |                    |  |  |  |  |  |  |
| пц                                             |                    |  |  |  |  |  |  |
| 1 売買申込みに使用する代表者の印鑑                             |                    |  |  |  |  |  |  |
| 代表者の印鑑又は委任                                     | =状で届け出る代理人の印鑑      |  |  |  |  |  |  |
|                                                |                    |  |  |  |  |  |  |
| 使用印鑑                                           |                    |  |  |  |  |  |  |
|                                                |                    |  |  |  |  |  |  |
|                                                |                    |  |  |  |  |  |  |
| 2 売買用Webサイトの利田の右無                              |                    |  |  |  |  |  |  |
| 2 元気用Webサイトの利用の有点<br>(次のいずれかに✔をし 該当すろ項目に必要事)   | 項を記入してください )       |  |  |  |  |  |  |
| $\square$ (1) 売買用We h サイトを利用する $\rightarrow$ : | 3を記入してください。        |  |  |  |  |  |  |
| $\square$ (1) 元気用Webサイトを利用しない $\rightarrow$    | 下表及び4を記入してください。    |  |  |  |  |  |  |
| (売買用Webサイトを利用できない理由を                           | を記入してください。)        |  |  |  |  |  |  |
|                                                |                    |  |  |  |  |  |  |
|                                                |                    |  |  |  |  |  |  |
| 主に利用する売買申込方法                                   |                    |  |  |  |  |  |  |
|                                                | I]                 |  |  |  |  |  |  |
|                                                |                    |  |  |  |  |  |  |

CIC 農畜産業振興機構

### 3 売買用WebサイトのログインID利用部署名等及び承諾書(写し)の送付先 部署1

|        |                                                   | 利用部署名 |          |  |  |  |
|--------|---------------------------------------------------|-------|----------|--|--|--|
|        |                                                   | 対象品目  |          |  |  |  |
| 売渡申込者用 | 担                                                 | 〒・住所  |          |  |  |  |
| ログインID | 当                                                 | 電話番号  | ファクシミリ番号 |  |  |  |
|        | 宿     担当者氏       報     担当者氏       担当者氏       担当者氏 | 担当者氏名 | メールアドレス  |  |  |  |
|        |                                                   | 担当者氏名 | メールアトレス  |  |  |  |
|        |                                                   | 担当者氏名 | メールアドレス  |  |  |  |

#### 上の売渡申込者の部署が売買事務手続を代行させる者(通関業者等)

|                                              | 利用会社部署名  |        |          |  |
|----------------------------------------------|----------|--------|----------|--|
| 売買事務手続                                       | 担        | 〒・住所   |          |  |
| 代行者用                                         | 当        | 電話番号   | ファクシミリ番号 |  |
| ログインID                                       | 1<br>  情 | 担当者氏名  | メールアドレス  |  |
|                                              | 報        | 担当者氏名  | メールアドレス  |  |
|                                              |          | 担当者氏名  | メールアドレス  |  |
|                                              | 利        | 用会社部署名 |          |  |
| 売買事務手続                                       | 担当者情報    | 〒・住所   |          |  |
| 代行者用                                         |          | 電話番号   | ファクシミリ番号 |  |
| ログインID                                       |          | 担当者氏名  | メールアドレス  |  |
|                                              |          | 担当者氏名  | メールアトレス  |  |
|                                              |          | 担当者氏名  | メールアドレス  |  |
|                                              | 利        | 用会社部署名 | -        |  |
| 売買事務手続                                       | 担        | 〒・住所   |          |  |
| 代行者用                                         | 当        | 電話番号   | ファクシミリ番号 |  |
| ログインID                                       | 者        | 担当者氏名  | メールアドレス  |  |
|                                              | 報        | 担当者氏名  | メールアドレス  |  |
|                                              |          | 担当者氏名  | メールアドレス  |  |
| 注: 売渡申込者用のログインIDは、売買用Webサイトの全てのメニューを利用でき、売買事 |          |        |          |  |
| 務手続代行者(通関業者等)用のログインIDは、申込みに必要な一部のメニューに限り利用   |          |        |          |  |
| できるものです。                                     |          |        |          |  |

#### 上の売渡申込者が申込みのみを行う場合の承諾書の送付先

|          | 会社部署名 |         |  |
|----------|-------|---------|--|
| ) )- L 7 | 電話番号  |         |  |
| メールによる   | 担当者氏名 | メールアドレス |  |
| 这门儿      | 担当者氏名 | メールアドレス |  |
|          | 担当者氏名 | メールアドレス |  |

C 農畜産業振興機構

4 売買用Webサイトを利用しない場合の売買事務担当者及び承諾書の送付先

| 売買事務担当者(運 | ē絡先)      |
|-----------|-----------|
| 担当部署名     |           |
| 〒・住所      |           |
| 電話番号      | 77/5> 影番号 |
| 担当者氏名     | メールアトレス   |

注:担当者が複数いる場合、全ての者について記載してください

承諾書の送付先

al

| メールによる<br>送付先 | 会社部署名 |         |  |
|---------------|-------|---------|--|
|               | 電話番号  |         |  |
|               | 担当者氏名 | メールアドレス |  |

5 添付書面(初回の届出に限る。)

- (別紙1)「売渡し申込みについて」を添付すること。(指定糖並びに輸入異性化糖及び混合異性化糖に限る。)
- (注1) 届出の内容に変更が生じた場合は、変更部分に\*印をつけて、機構に書面にて届け出るものと する。ただし、担当者情報欄及び承諾書の送付先の変更に限り、売買用Webサイトを通じて届 け出ることができるものとする。

(注2) ログイン I Dを廃止する場合は、機構にその旨を記載したログイン I D 廃止届出書(任意様式) を提出するものとする。

(記載注意)

- 1 本届出は、原則として代表者が届け出るものです。ただし、法人内における内部委任に限り別紙2 「委任状」で届けられた代理人が届け出ることができます。
- 2 「3 売買用WebサイトのログインID利用部署名等及び承諾書の送付先」について
   ① 売渡申込者の複数の部署で売買用Webサイトをそれぞれ利用する場合、各IDの管理責任の 帰属が明確にわかるよう利用する部署ごとに記載してください。
  - ② 売買事務手続代行者(通関業者等)へのログインIDの付与を希望する場合、売買事務手続代 行者用(通関業者等)欄に記入してください。ただし、売買事務手続き代行者用(通関業者等) にのみログインIDを交付することはできません。(国内産異性化糖を除く。)

3 「3 売買用WebサイトのログインID利用部署名等及び承諾書の送付先」及び「4 売買用 Webサイトを利用しない場合の売買事務担当者及び承諾書の送付先」の各表については、適宜、 追加又は抹消してください。

### (2) ログイン ID 通知書

| (別紙第2号様式)                                                                                                    |  |  |  |  |  |  |  |
|----------------------------------------------------------------------------------------------------|--|--|--|--|--|--|--|
| ログインID通知書                                                                                                    |  |  |  |  |  |  |  |
|                                                                                                    |  |  |  |  |  |  |  |
| 御中                                                                                                    |  |  |  |  |  |  |  |
| 独立行政法人農畜産業振興機構<br>特産調整部長                                                                                                    |  |  |  |  |  |  |  |
| 砂糖及びでん粉の価格調整に関する法律及び下記3の対象品目に係る売買要領<br>に基づく機構への売渡し及び買戻し契約に係る手続において、売買用Webサイ<br>トを利用する場合のログインIDを通知します。                                                                 |  |  |  |  |  |  |  |
| 記                                                                                                    |  |  |  |  |  |  |  |
| 1. 売渡申込者                                                                                                    |  |  |  |  |  |  |  |
| 2. ログイン I D<br>ユーザ名<br>ログイン I D                                                                                                    |  |  |  |  |  |  |  |
| 3. 対象品目                                                                                                    |  |  |  |  |  |  |  |
| 注: ログインIDは、利用者を特定するものであり、セキュリティの確保が必要です。通知された利用者自身が責任をもって管理してください。機構は、<br>ログインIDの不正利用に帰す損害に対する責任を負わないものとします。<br>なお、申込者の届け出により売買事務手続代行者のログインIDは許可なく<br>利用を停止する場合があります。 |  |  |  |  |  |  |  |

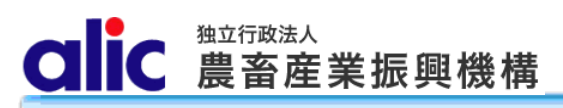

## (3)委任状

| 引紙2)                          | -                       |                          |                  |                |                  |       |            |
|-------------------------------|-------------------------|--------------------------|------------------|----------------|------------------|-------|------------|
|                               | 委                       | 任                        | 状                |                |                  |       |            |
|                               |                         |                          |                  | 꼬라             | 存                | Ħ     |            |
|                               |                         |                          |                  | 十成             | +                | Л     | Ц          |
|                               | ā                       | 委任者                      |                  |                |                  |       |            |
|                               | -                       | 住所                       |                  |                |                  |       |            |
|                               |                         | 名称                       |                  |                |                  |       |            |
|                               |                         |                          | 印                |                |                  |       |            |
|                               |                         |                          |                  |                |                  |       |            |
|                               |                         |                          |                  |                |                  |       |            |
|                               | ᄪᆇᆇᆇᄹ                   | · (E) 146 14             | ·+·›+ +· 7 ~»    | T ⇒1 0 0 ±     | 山舟口口             | リッケッフ | ±          |
| 当任は、独立行政法人,                   | <b>侯</b> 宙 座 耒 伽<br>政 壮 | 、                        | 方法書及い            | 下記2のX<br>逆体子ス度 | 可家品目             | に除る   | っ元し<br>f i |
| 貝安唄に奉づさ、独立11.<br>の切約について 下記1. | 叹伝八辰亩<br>の考を代理          | 生 耒 派 興 饿<br>  人 レ 定 め   | ) 博との间で<br>下記3の車 | 柿栢9つり<br>佰に関す2 | ミハイレダ<br>ち 梅 限 な | ↓ 小元庆 | きしま        |
| す.                            | の11 2114                |                          | 「記るの事            | 頃に肉りる          | ノ作取る             | . 安圧し | 1          |
| ♪。<br>なお、併せて代理人の <sup>,</sup> | 使用する印                   | 『鑑をお届け                   | します。             |                |                  |       |            |
|                               |                         |                          |                  |                |                  |       |            |
|                               |                         | 記                        |                  |                |                  |       |            |
|                               |                         |                          |                  |                |                  |       |            |
| 1 代理人                         |                         |                          |                  |                |                  |       |            |
| 住所                            |                         |                          |                  |                |                  |       |            |
| 名称                            |                         |                          |                  |                |                  |       |            |
| 部署・氏名                         |                         |                          |                  |                |                  |       |            |
| 2 対象品目                        |                         |                          |                  |                |                  |       |            |
| 2 N 家 品 口<br>指定糖 ・ 輸入異性       | 化糖等                     | <ul> <li>国内産事</li> </ul> | <b>星性化糖</b> •    | 指定で            | ん粉等              |       |            |
|                               |                         |                          |                  |                | 10 100 10        |       |            |
| 3 委任事項                        |                         |                          |                  |                |                  |       |            |
| 平成 年 月 日か                     | らの2の対                   | 対象品目に依                   | 系る売渡し及           | び買戻し           | の申込る             | み並びに  | 2          |
| 同申込みに係る承諾書                    | の受領及び                   | び当該売買え                   | £額(延納金           | 及び延滞           | 金を含え             | te。)a | の          |
| 納付に関する一切の事                    | 項                       |                          |                  |                |                  |       |            |
|                               |                         |                          |                  | _              |                  |       |            |
|                               |                         |                          |                  |                |                  |       |            |
| 使用印鑑                          |                         |                          |                  |                |                  |       |            |
|                               |                         |                          |                  |                |                  |       |            |
|                               |                         |                          |                  |                |                  |       |            |
| 注1. 沿職・氏々けや主                  | 老に限スも                   | のレオス                     |                  |                |                  |       |            |
| 1.1.1.以職 八石は八衣<br>注9・9の対象品目に○ | っ に ju る む<br>を つけ ろ こ  |                          |                  |                |                  |       |            |